## MAPEANDO O RGDNC-USB

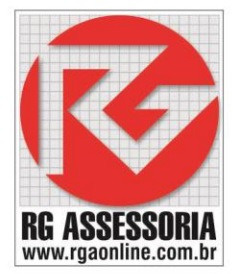

## COM O RGDNC-USB LIGADO NO USB DO COMANDO CNC SIGA OS SEGUINTES PASSOS PARA FAZER O MAPEAMENTO DE REDE.

- 1) PRESSIONE A TECLA WINDOWS + A LETRA E.
- 2) CLICAR EM MEU COMPUTADOR OU ESTE COMPUTADOR.
- 3) CLICAR EM MAPEAR UNIDADE DE REDE.
- 4) EM PASTA DIGITAR O CAMINHO DA PASTA COMPARTILHADA DO RGDNC-USB EX: <u>\\RGDNC-UCD05\RGDNC OU \\IP DO RGDNC-USB\RGDNC</u>, EX: \\192.168.1.25\RGDNC
- 5) MARCAR A CAIXA DA OPÇÃO RECONECTAR-SE NA ENTRADA.
- 6) CLICAR CONCLUIR.
- 7) DEPOIS RENOMEAR A UNIDADE MAPEADA COM A DESCRIÇÃO DO CNC EX: D800, CVU001, FRESA01, ETC....

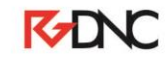